## **View Pocahontas County Drainage Tile Map on Beacon**

1. Go to <u>https://beacon.schneidercorp.com/Application.aspx?</u> <u>AppID=144&LayerID=1852&PageTypeID=1&PageID=1606</u>

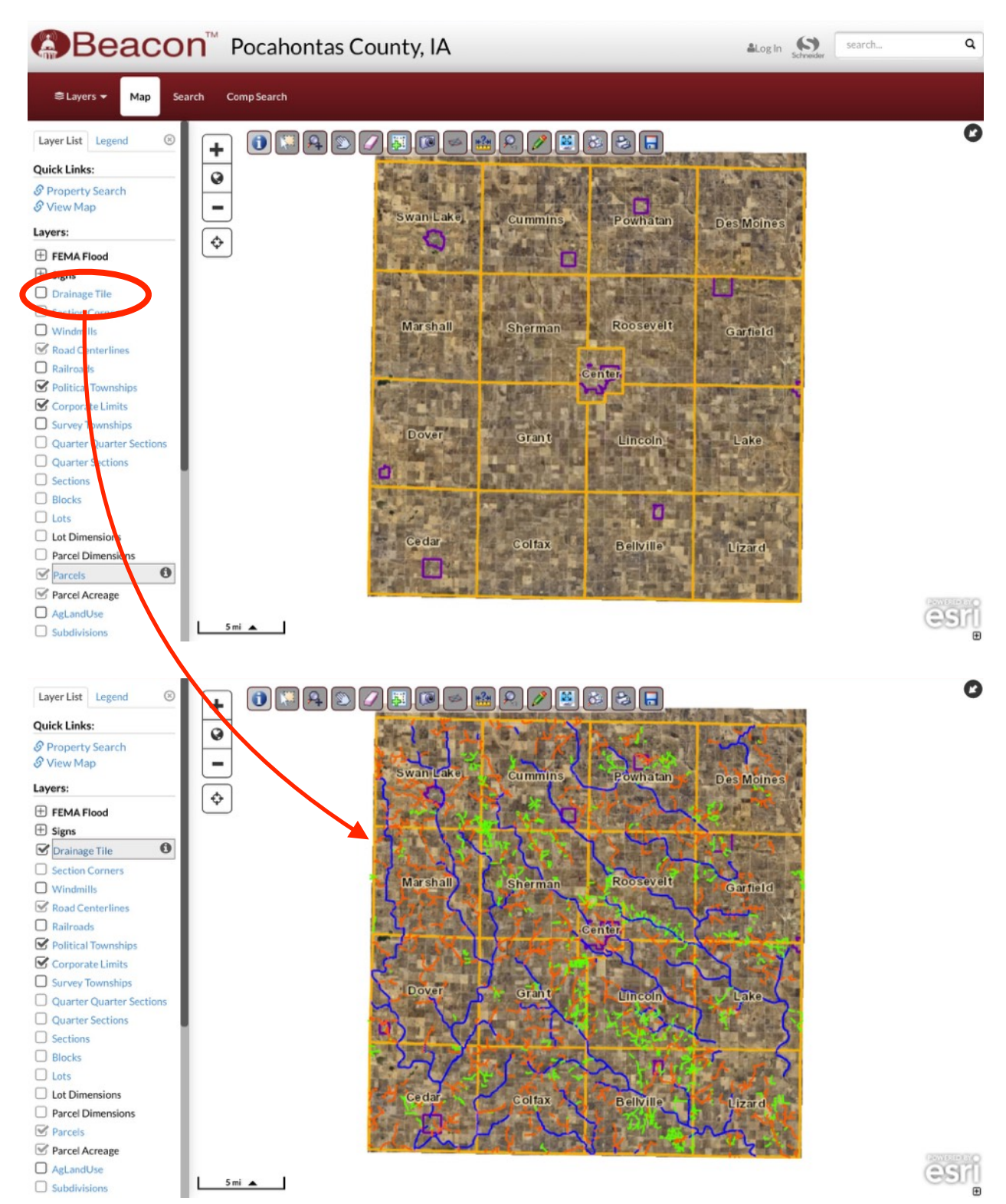

2. Select "Drainage Tile" from the side panel.

3. Click on a specific spot on a drainage tile to show more information.

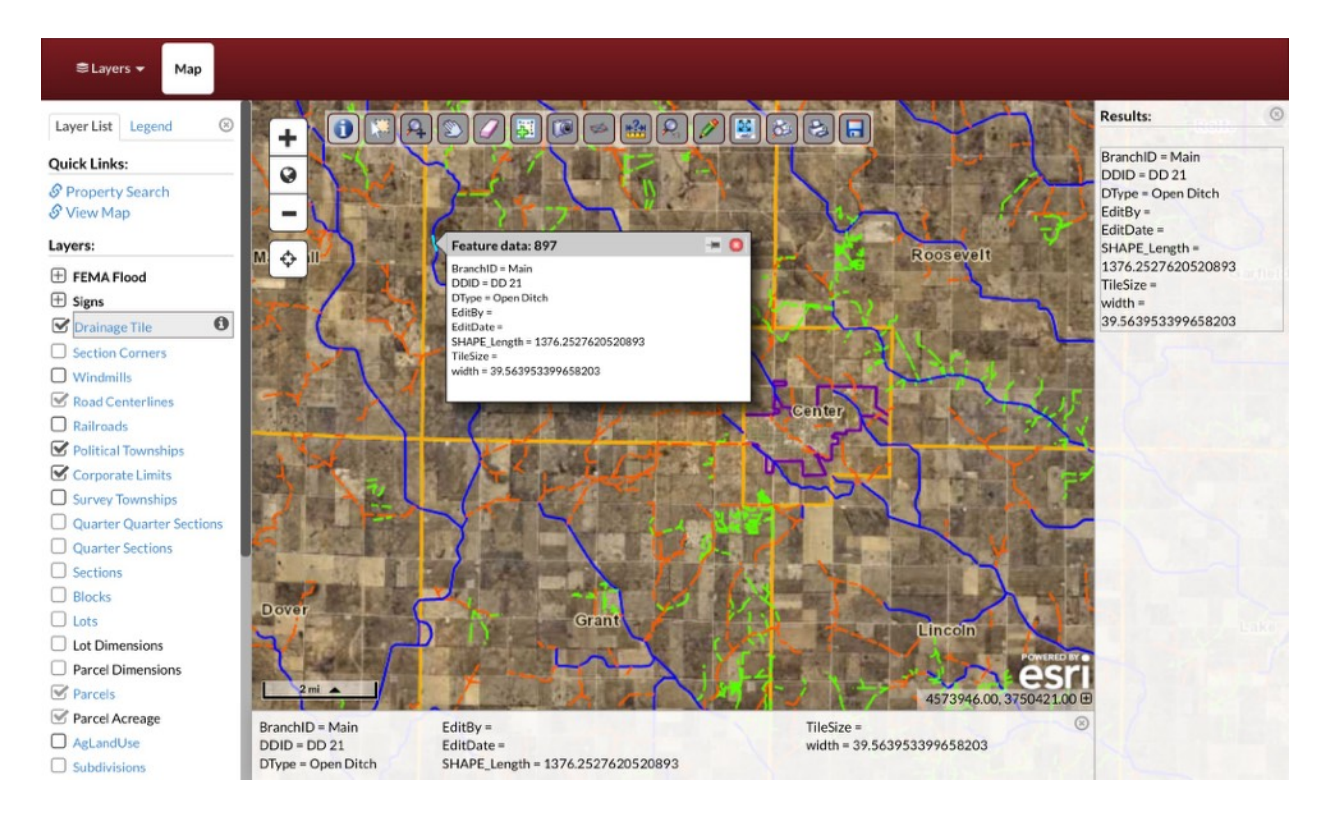